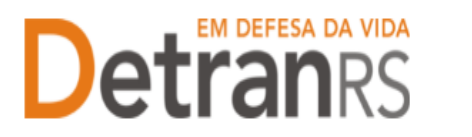

# MANUAL GEP PARA ALTERAÇÃO DE DADOS DE REPASSE

O Processo GEP "Alteração de Dados de Repasse" é destinado às empresas credenciadas que recebem repasses financeiros: CFC, CRD e CRVA.

# Para solicitar Alteração de Dados de Repasse no sistema GEP

1. No Menu, escolha "Processo Empresa". Clique em "Novo". Escolha "Alteração de Dados de Repasse" e clique em "Avançar".

| 🏦 Página inicial       | Novo Processo Empresa       |                               |
|------------------------|-----------------------------|-------------------------------|
| Processo               | × Fechar                    |                               |
| Processo Empresa       | Tipo de Processo:*          | <b></b>                       |
| Processo Profissional  | Informe o tipo de processo. |                               |
| Empresa                |                             | Alteração de Cados de Repasse |
| Empresa                |                             | Alteração Nome fantasia       |
| Veículo                |                             | Alteração Societária          |
|                        |                             | Alterações gerais             |
| Profissional           |                             | Cadastramento Empresa         |
| Profissional           |                             | Credenciamento Empresa        |
| Consulta Profissionais |                             | Descredenciamento             |
|                        |                             |                               |
|                        |                             |                               |
| ROCERGS                |                             |                               |

- 2. O sistema exigirá os novos dados bancários.
  - a. Escolha o Banco. Se não estiver na listagem, clique em Outro e informe onúmero do Banco.

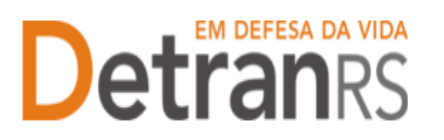

### ESTADO DO RIO GRANDE DO SUL SECRETARIA DA SEGURANÇA PÚBLICA DEPARTAMENTO ESTADUAL DE TRÂNSITO

| Gerar Processo × Fechar                                              |                            |
|----------------------------------------------------------------------|----------------------------|
| Alteração de dados de Repasse                                        | -                          |
| Dados da conta corrente                                              |                            |
| incluir nº completo da agência e conta corrente (com dígito verifica | dor, quando houver)        |
| Banco:                                                               | 41 BANRISUL                |
|                                                                      | 1 BANCO DO BRASIL S.A      |
| Agência:                                                             | 104 CAIXA ECONOMICA FEDER  |
| Conta Corrente:                                                      | 237 BANCO BRADESCO S.A     |
|                                                                      | 341 ITAÚ UNIBANCO S.A      |
| Para prosseguir, informe ao menos um dos dados e clique em "Gera     | ar Processo". 33 SANTANDER |
|                                                                      | 748 SICREDI                |
|                                                                      | 77 BANCO INTER             |
|                                                                      | 756 BANCOOB - SICOOB       |
|                                                                      | 745 CITIBANK S.A           |
|                                                                      | 399 HSBC BANK              |
|                                                                      | 246 BANCO ABC BRASIL       |
|                                                                      | 121 BANCO AGIBANK S.A.     |

- b. Informe os demais dados bancários conforme solicitado:
  - i. Número da Agência + dígito verificador (quando houver).
  - ii. Número da Conta Corrente + dígito verificador (quando houver).

| Alteração de dados  | de repasse                                                   |
|---------------------|--------------------------------------------------------------|
| ✓ Gerar Processo    | × Fechar                                                     |
| Dados da conta o    | corrente                                                     |
| Banco:              | · · · · · · · · · · · · · · · · · · ·                        |
| Agência:            |                                                              |
| Conta Corrente:     |                                                              |
| Para prosseguir, in | forme ao menos um dos dados e clique em "Gerar Solicitação". |

- 3. Clique na aba "Documentos".
- 4. Na coluna Ações, no botão "Gerar documento", você terá acesso ao:
  - a. Requerimento de Alteração de Dados de Repasse.
  - b. Formulário de dados cadastrais de novo proprietário.
    - i. Clique para gerar o documento já preenchido pelo GEP.
    - ii. A empresa deverá utilizar a assinatura GOV.BR (gerar documento para assinatura digital)

Para maiores informações, verifique o Manual de Assinaturas. O requerimento e o Formulário deverão ser assinados pelo responsável da empresa.

c. Anexe os demais documentos exigidos.

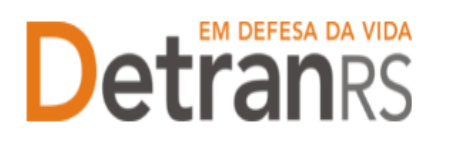

## ESTADO DO RIO GRANDE DO SUL SECRETARIA DA SEGURANÇA PÚBLICA DEPARTAMENTO ESTADUAL DE TRÂNSITO

| Edição Processo - Alteração de dados de Repasse - Processo: 2025000 | 047                                  |               |
|---------------------------------------------------------------------|--------------------------------------|---------------|
| 🖌 Enviar Credenciamento 🗍 🗙 Cancelar Processo 🗍 🖨 Exportar Docs 🗍 🗙 | Fechar                               |               |
| Geral Documentos Dados Repasse                                      |                                      |               |
| + Anexar todos documentos                                           |                                      |               |
| Documentos Solicitação 💠                                            | Ações                                | Situação      |
| Requerimento de alteração de conta corrente                         | + Carregar Arquivo - Gerar Documento | Não Informado |
| Comprovante de conta corrente                                       | + Carregar Arquivo                   | Não Informado |

- 5. Ao finalizar, clique em "Enviar Credenciamento".
- O Credenciamento irá fazer a análise dos documentos. O processo poderá serdevolvido para a empresa para revisão:
  - a. O campo "Motivo" mostrará porque o documento foi rejeitado e o que precisaser corrigido.
  - b. Remova o documento rejeitado e anexe o documento correto (ou corrigido).
     i. Caso necessário corrigir os dados da conta informada, clique aba

"Dados Repasse", no botão "Alterar Dados", conforme figura abaixo.

ii. Clique em Alterar Dados. Faça as correções e clique em Salvar.

| <ul> <li>Enviar Credenciamento</li> </ul> | ento 🕺 🗙 Cancelar Processo 🗍 🖨 Exportar Docs 🖉 🗙 Fechar |  |  |
|-------------------------------------------|---------------------------------------------------------|--|--|
| Geral Documentos                          | Dados Repasse                                           |  |  |
| Alterar Dados                             |                                                         |  |  |
| Dados de Repasse                          |                                                         |  |  |
| Banco:                                    |                                                         |  |  |
| Agência:                                  |                                                         |  |  |
| Conta Corrente:                           |                                                         |  |  |

 iii. Clique novamente na aba Documentos, gere um novo Requerimento, assine digitalmente via gov.br, anexe e clique em "Enviar Credenciamento".

## 7. Com toda a documentação aprovada:

- a. O processo será Deferido.
- b. A empresa será comunicada via e-mail.
- c. O GEP encaminhará e-mail e documentação para a Coordenadoria de Contabilidade para atualização dos dados da conta no sistema FPE.

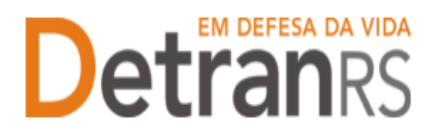

## ESTADO DO RIO GRANDE DO SUL SECRETARIA DA SEGURANÇA PÚBLICA DEPARTAMENTO ESTADUAL DE TRÂNSITO

Seguem algumas orientações gerais.

- a) Dúvidas sobre <u>utilização do sistema GEP</u>: HelpDesk da PROCERGS, (51) 3210-3995.
- b) Dúvidas sobre documentação: credenciamento@detran.rs.gov.br ou (51) 9868-76869.